## How to navigate ARISE to complete a Conflict of Interest (COI) Disclosure

- 1. Navigate to ARISE (Alberta Research Information Services, previously REMO) at <u>https://arise.ualberta.ca/</u> Please have pop-up blockers disabled.
- 2. Login to ARISE (red arrow) using your CCID and password (the same as for your @ualberta.ca account). Don't have a CCID/@ualberta.ca account? Contact the Designated Official at nih@ualberta.ca

| ALBERTA                                  | Find a Person ONEcard Bear            | Tracks Maps Email & Apps eClass Libraries |
|------------------------------------------|---------------------------------------|-------------------------------------------|
|                                          | Campus Computing ID<br>UAlberta Login |                                           |
| 7                                        | Password                              |                                           |
|                                          | LOGIN<br>Forgot your password?        |                                           |
|                                          |                                       | _                                         |
|                                          |                                       |                                           |
| Copyright © 2020 — University of Alberta |                                       |                                           |

3. Logging in will bring you to your default ARISE inbox. Be sure you are in the 'Applicant' role (red arrow). This will cause 'Applicant' to appear in orange in the top left and for your COI inbox to display. The COI tab (green arrow) will house a list of your COI disclosures. Click on the COI Tab.

| » Dashboard                                                                         | Home                                                            |                                                                                           |                            |                                  |                           |      |
|-------------------------------------------------------------------------------------|-----------------------------------------------------------------|-------------------------------------------------------------------------------------------|----------------------------|----------------------------------|---------------------------|------|
| Applicant My Roles Applicant New Human Study New Animal Study S New FC01 Disclosure | Page for Ja<br>• Inbox - Items appe<br>• General - Link to your | ay Hunt<br>haring in this tab require ractio<br>bur profile managem to be<br>a Animal COI | n to move an application   | form through the re<br>Templates | vview process.<br>General |      |
| Activity Newsfeed                                                                   | Displays all items which<br>Human                               | require action by the study team.                                                         | Click on links for more ir | nformation.                      |                           |      |
| No activity details to display.                                                     | Filter by 🛛 ID                                                  | Enter text to search                                                                      | h for                      | Q + Add F                        | ilter 🕱 Clear All         |      |
|                                                                                     |                                                                 |                                                                                           | No data to displ           | ay.                              |                           |      |
|                                                                                     | Animal                                                          |                                                                                           | + page 1 no re             | sults 🕨                          |                           | 10 / |
|                                                                                     | Aundi                                                           |                                                                                           |                            |                                  |                           |      |

4. This will bring you to all your COI disclosures. Each project requires it's own disclosure. There will be three tables: COI (red arrow), Amendments (blue arrow) and Renewals (green arrow). Depending on your project and the stage of your disclosure, it will be housed in one of these tables. To enter a new disclosure for a project, click on the New FCOI Disclosure button (purple arrow). The enter a previously disclosed project, click on the projects title (grey arrow).

| ALBERIA                                                                                          | Alberta Hesearch                                                                                   |                                                                 | Services                                                                   |                                                                                                    |                                                                                                    |                                  |                                |                                                           |
|--------------------------------------------------------------------------------------------------|----------------------------------------------------------------------------------------------------|-----------------------------------------------------------------|----------------------------------------------------------------------------|----------------------------------------------------------------------------------------------------|----------------------------------------------------------------------------------------------------|----------------------------------|--------------------------------|-----------------------------------------------------------|
| » Dashboard                                                                                      | l Home                                                                                             |                                                                 |                                                                            |                                                                                                    |                                                                                                    |                                  |                                |                                                           |
| Applicant<br>My Roles<br>Applicant<br>Wew Human Study<br>Wew Animal Study<br>Wew Coll Disclosure | Page for Ja<br>• Inbox - Items appea<br>• General - Link to you                                    | 7 Hunt<br>ing in this tab require you<br>profile management spa | ur action to move an applica<br>ace.                                       | ion form through the re                                                                                                    | aview process.                                                                                      |                                  |                                |                                                           |
| 🔹 New Incident Report                                                                            | Inbox Human                                                                                        | Animal                                                          | COI Incidents                                                              | Templates                                                                                                    | General                                                                                             |                                  |                                |                                                           |
| . Request Additional Roles                                                                       |                                                                                                    |                                                                 |                                                                            | 2.000 <b>•</b> 0.000 • 0.000                                                                                                    |                                                                                                    |                                  |                                |                                                           |
| lo activity details to displa                                                                    | COI                                                                                                | ·                                                               | nanah far                                                                  |                                                                                                    | ALCONTRACT AN                                                                                       |                                  |                                |                                                           |
| lo activity details to displa                                                                    | COI<br>Filter by P ID<br>ID                                                                        | Enter text to s                                                 | search for                                                                 | Q + Add Filte                                                                                                    | er 🛪 Clear All<br>e Modified                                                                        | State                            | RE                             | S#                                                        |
| io activity details to displa                                                                    | COI<br>Filter by <sup>®</sup> ID<br>ID<br>CO100001269                                              | Enter text to s Name Long: of gu                                | search for<br>It microbiome                                                | Q + Add Filte                                                                                                    | e Modified                                                                                          | State<br>No Conflict of Interest | RE                             | S0098989                                                  |
| io activity details to displa                                                                    | COI<br>Filter by D<br>D<br>COI00001269<br>1 items<br>Amendments                                    | Enter text to s                                                 | search for<br>It microbiome                                                | Q + Add Filte<br>• Date<br>1/17/24<br>4 page 1                                                                                                    | ar x Clear All<br>e Modified<br>020 12:27 PM<br>of 1 ▶                                              | State<br>No Conflict of Interest | RE                             | S0098989                                                  |
| o activity details to disple                                                                     | COI<br>Filter by © ID<br>ID<br>COI00001269<br>1 Items<br>Amendments<br>Filter by © ID              | Enter text to a                                                 | search for<br>It microbiome                                                | Q + Add Fitte                                                                                                    | ar x Clear All<br>e Modified<br>020 12:27 PM<br>of 1 b<br>ar x Clear AR                             | State<br>No Conflict of Interest | RE                             | 5 <b>5#</b><br>\$0098989<br>1C / p                        |
| io activity details to displa                                                                    | COI<br>Filter by @ ID<br>ID<br>COI00001269<br>1 items<br>Amendments<br>Filter by @ ID              | Enter text to a                                                 | search for<br>t microbiome<br>search for                                   | Q + Add Fite<br>- Datt<br>1/17/2<br>4 page 1<br>Q + Add Fite<br>No data to                                                                                                    | er x Clear AB<br>e Modified<br>020 12:27 PM<br>of 1 ><br>of 1 ><br>x Clear AB<br>display.           | State<br>No Conflict of Interest | RE                             | S0098989                                                  |
| lo activity details to disple                                                                    | COI<br>Filter by @ D<br>D<br>CO100001269<br>1 Rems<br>Amendments<br>Filter by @ ID<br>Renewals     | Enter text to a                                                 | search for<br>It microbiome                                                | Q + Add Fitte<br>- Dati<br>1/17/2<br>( page 1<br>Q + Add Fitte<br>No data to<br>( page 1 )                                                                                                    | nr x Clear All<br>a Modified<br>2020 12:27 PM<br>of 1<br>x Clear All<br>display.<br>no results<br>b | State<br>No Conflict of Interest | RE                             | 55#<br>50098989<br>10 / p                                 |
| o activity details to disple                                                                     | COI<br>Filter by D<br>CO100001269<br>1 Rems<br>Amendments<br>Filter by D<br>ID<br>Renewals         | Enter text to a                                                 | search for                                                                 | Q + Add Fitte<br>- Datt<br>1/17/2<br>( page 1<br>Q + Add Fitte<br>No data to<br>( page 1 )                                                                                                    | r x Char All<br>e Modified<br>020 12:27 PM<br>of 1 k<br>r x Char All<br>display.<br>no results k    | State<br>No Conflict of Interest | RE                             | 25#<br>5009999<br>10 / p<br>10 / p<br>10 / p<br>RES#      |
| lo activity details to disple                                                                    | COI<br>Filter by D<br>CO100001269<br>1 Rems<br>Amendments<br>Filter by D<br>ID<br>CO100001269_REN1 | Enter text to a                                                 | search for<br>t microbiome<br>search for<br>uddinal study of gut microbiok | Q + Add Fitte     Date     This is a second second se | r x Clear All<br>e Modified<br>020 12:27 PM<br>of 1 ≥<br>r x Clear All<br>display.<br>no results ≥  | State<br>No Conflict of Interest | RE<br>RE<br>State<br>In Review | S0098989<br><u>IC</u> / p<br><u>IC</u> / p<br><u>RES#</u> |

5. Once you enter a study page, you will see the project information along the top of the page. You can see the state of the disclosure in the top left (red arrow) and view your disclosure on the top left (green arrow). You can contact staff using the 'Email NIH Designated Official' link (blue arrow), this is the best way to communicate within the system. The grey arrow indicates how to create an amendment (if your financial interests have changed) or create a renewal (annual renewals). The purple arrow indicates the area devoted to the historical activities for this disclosure.

| » Dashboard             | Home            |                                                   |                                          |                          |  |
|-------------------------|-----------------|---------------------------------------------------|------------------------------------------|--------------------------|--|
| urrent State            | COI00001269     |                                                   |                                          |                          |  |
| No Conflict or Interest | Project Title:  | Longitudinal study of gut microbiome              | DEC #-                                   | PESODO8080               |  |
| Tiew Disclosure         | Eunding Sou     | National Institutes of Health (NIH)               | Approved Date:                           | Eriday January 17, 2020  |  |
| Printer Version         | r unulig Sol    | National matures of Health (NIH)                  | Approved Date.                           | r nuay, January 17, 2020 |  |
| 🔁 View Differences      |                 |                                                   |                                          |                          |  |
| ctivities M             | History         | Snapshots Change Logs                             |                                          |                          |  |
| Email NIH Designated    | Acti            | vity                                              | Author                                   | - Activity Date          |  |
| Copy Disclosure         |                 | COI00001269_REN1 completed.                       | Reviewer, John                           | 1/24/2020 9:49 AM        |  |
| 📑 Create Amendment 🛛 🗸  | PAA             | Opened                                            | Hunt, Jav                                | 1/17/2020 12:34 PM       |  |
| Create Renewal          | View Renewal: 0 | COI00001269_REN1                                  | Contraction of the                       |                          |  |
|                         | NIH No C        | Conflict of Interest                              | Reviewer, John                           | 1/17/2020 12:27 PM       |  |
|                         | Thanks for your | disclosure. Based on your submission, you have no | financial conflicts of interest, at this | s time.                  |  |
|                         |                 |                                                   |                                          |                          |  |